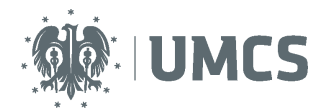

# Sprawdzenie i ocena pracy z wykorzystaniem Archiwum Prac Dyplomowych

## Instrukcja dla promotorów

Archiwum Prac Dyplomowych (APD) – aplikacja systemu USOS wspomagająca obsługę procesu związanego ze złożeniem i przygotowaniem pracy dyplomowej do obrony.

| Kroki | Etap w<br>APD | Kto       | Czynność                                                                                                    |
|-------|---------------|-----------|----------------------------------------------------------------------------------------------------|
| 1     |               | Dziekanat | Wprowadzenie danych w USOS.                                                                                                    |
| 2     | Etap 1        | Student   | Wprowadzenie danych o pracy: streszczenia, słów kluczowych i informacji o języku pracy.                                                             |
| 3     | Etap 2        | Student   | Wgranie wersji elektronicznej pracy i załączników do pracy.                                                                                         |
| 4     | Etap 3        | Student   | Pobranie z APD i złożenie oświadczenia o samodzielnym napisaniu pracy dyplomowej.                                                                   |
| 5     | Etap 3        | Promotor  | Akceptacja danych i treści pracy lub przekazanie do poprawy- powrót do etapu 1, krok 2.                                                             |
| 6     | Etap 3        | Promotor  | Kontrola antyplagiatowa (wynik pozytywny zatwierdzenie pracy, wynik negatywny powrót do etapu 1, krok 2).                                           |
|       | Etap 4        |           | Kolejność etapu 4 zależy od ustaleń w ramach Wydziału.                                                                                              |
| 7     | Etap 4        | Student   | Pobranie i wydruk z systemu pracy do dziekanatu (ewentualnie dla promotora i recenzenta, jeśli Rada Wydziału podejmie taką decyzję).                |
| 8     | Etap 4        | Promotor  | Wystawienie recenzji.                                                                                                    |
| 9     | Etap 4        | Recenzent | Wystawienie recenzji.                                                                                                    |
| 10    | Etap 5        |           | Koniec pracy w systemie – praca gotowa do obrony.                                                                                                   |
| 11    |               | Dziekanat | Sprawdzenie dokumentów, numerów kontrolnych pracy oraz poprawności danych. Uzupełnienie danych koniecznych do przeprowadzenia egzaminu dyplomowego. |

Opiekun pracy dyplomowej (promotor) zobowiązany jest do:

- sprawdzenia kompletności i poprawności opisu pracy (tj. streszczenia oraz słów kluczowych) wprowadzonej przez studenta do systemu APD,

-zatwierdzenia opisu oraz plików pracy dyplomowej,

-przeprowadzenia kontroli antyplagiatowej za pomocą systemu APD,

-przygotowania recenzji pracy dyplomowej, w terminach i zgodnie z zasadami przyjętymi na Wydziale.

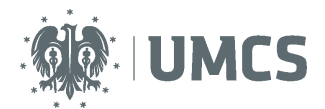

#### Spis treści

| Logowanie do Archiwum Prac Dyplomowych | 2  |
|----------------------------------------|----|
| Lista prac i zadań                     | 3  |
| Zadanie: Akceptacja danych             | 4  |
| Kontrola antyplagiatowa                | 5  |
| Akceptacja danych                      | 6  |
| Wystawianie recenzji                   | 6  |
| Wypełnienie formularza recenzji w APD  | 8  |
| Wgranie recenzji z pliku do APD        | 9  |
| Praca gotowa do obrony1                | .0 |

### Logowanie do Archiwum Prac Dyplomowych

Dostęp do systemu APD możliwy jest pod adresem: https://apd.umcs.pl/

|                                   |                                                                                                    | 1                                          |
|-----------------------------------|----------------------------------------------------------------------------------------------------|--------------------------------------------|
| Uniwersytet Marii Curie-Skłodowsł | iej - Centrálny System Uwierzy tehrania                                                                                                    | Nie jesteś zalogowany   <b>zaloguj się</b> |
| Archiwum Prac                     |                                                                                                    | XK                                         |
| ne mz mgr u                       | INFORMACIE   KAIALUS                                                                                                    |                                            |
| POMOC                             | Archiwum Prac Dyplomowych Uniwersytetu Marii Curie-Skłodowskiej                                                                                                    |                                            |
| KONTAKT                           | Archivum Prac Dyplomowych jest katalogiem prac dyplomowych, pozwala na ich publikację oraz zapewnia obsługę procesu związanego ze złożeniem i przygotowaniem pracy do obrony. |                                            |
|                                   | Na proces ten składa się:<br>• wypełnienie informacji o pracy i przesłanie plików przez studenta,                                                                             |                                            |

#### Logowanie odbywa się poprzez Punkt Logowania.

| Punkt Logowania |               |                  | 🗮 English |
|-----------------|---------------|------------------|-----------|
|                 |               | UMCS             |           |
| 2               | Identyfikator |                  |           |
|                 | Hasło         | 4                |           |
| 3               | Zaloguj się   | Ustaw nowe hasło |           |
|                 | Potrz         | zebujesz pomocy? |           |

Należy w nim wpisać swój (2) **Identyfikator** oraz **Hasło** oraz kliknąć przycisk (3) **Zaloguj się.** Identyfikatorem w systemie APD jest **zawsze nazwisko z pierwszą literą imienia** (np. nowakj dla Jana Nowaka).

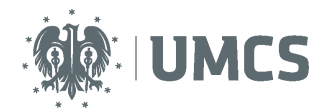

Jeżeli posiadamy hasło ustalone dla systemu eduroam lub USOSweb należy je wykorzystać. Jeżeli **nie pamiętamy starego hasła lub chcemy ustalić nowe hasło**, należy wybrać przycisk **Ustaw nowe hasło** (4) oraz postąpić zgodnie z dalszymi wskazówkami.

Warto w tym miejscu zwrócić uwagę na wskazówkę dla osób posiadających nazwisko dwuczłonowe:

Uwaga! Jeżeli jesteś pracownikiem, a twoje <u>nazwisko jest dwuczłonowe, w</u> polu "ldentyfikator" wpisz wyłącznie jego pierwszy człon i pierwszą literę imienia, np. Anna Nowak-Iksińska powinna wpisać nazwę nowaka. Jeżeli system, mimo wprowadzenia identyfikatora zgodnego z instrukcją, nadal nie pozwala Ci się zalogować, może to oznaczać, że podany login jest już zajęty. W takiej sytuacji dodaj do identyfikatora kolejne litery imienia, np. Anna Nowak w przypadku zajętej nazwy nowaka powinna wpisać nowakan.

Jeżeli posiadamy hasło ustalone dla systemu eduroam lub USOSweb należy je wykorzystać. Jeżeli **nie pamiętamy starego hasła lub chcemy ustalić nowe hasło**, należy wybrać przycisk **Ustaw nowe hasło** oraz postąpić zgodnie z dalszymi wskazówkami.

## Lista prac i zadań

|                   | Archiwum Prac                                                                      |                                                                                                    | NK |
|-------------------|------------------------------------------------------------------------------------|----------------------------------------------------------------------------------------------------|----|
|                   | lic inz mgr dr                                                                     | NFORMACJE   KATALOG   MOJE PRACE                                                                                                    |    |
|                   | NA SKRÓTY                                                                          | Moje prace i zadania                                                                                                    |    |
|                   | U-MAIL                                                                             |                                                                                                    |    |
|                   | MOJE PRACE<br>• dyplomowe<br>• kierujący pracą<br>• recenzent<br>• członek komisji | Ta strona zawiera podgłąd Twoich prac (lewa kolumna), zadań (prawa kolumna) oraz nadchodzących<br>egzaminów. Prace i zadania pogrupowane są w zależności od Twojej roli i rodzaju czynności do<br>wykonania. Każdy wogląd zawiera co najwyżej 3 prace o najnowszej dacie złożenia. Aby zobaczyć więcej<br>prac, kliknij nazwę roli lub zadania.                                                                                                    |    |
|                   | MOJE ZADANIA                                                                       |                                                                                                    |    |
|                   | ► dyplomowe<br>► zaakceptuj dane<br>► wpisz recenzję 5                             | Prace dyplomowe Zadania                                                                                                    |    |
|                   | MOJE DYPLOMY                                                                       | KIERUJĄCY PRACĄ niedotone   2011   2010 ZAAKCEPTUJ DANE                                                                                                    | i  |
|                   | MOJE EGZAMINY                                                                      | Praca testowa                                                                                                    |    |
|                   | MOJE RAPORTY                                                                       | Praca testowa 2 Walany edukanzine Obszani Chronionego Kratobrazu "Dolina Ciemien" WPISZ RECENZJĘ                                                                                                    | E  |
|                   |                                                                                    | Inva Sinces And Andrew Since Andrew Since An |    |
|                   |                                                                                    |                                                                                                    |    |
| Przejście do info | rmacji o pracy                                                                     | RECENZENT 2000 2007                                                                                                    |    |
| •                 |                                                                                    | Koncepcja przyrodniczo-historycznej ścieżki dydaktycznej w mieście Tarnobrzeg<br>Mapbiewa Jasków                                                                                                    |    |
|                   |                                                                                    | Śradki obrazowe z zakresu hydrografii w podręcznikach szkolnych do przyrody<br>Katarzyna Kasyca                                                                                                    |    |
|                   |                                                                                    | Gry dydałtyczne w edukacji przyrodniczej<br>Ama Janida                                                                                                    |    |
|                   |                                                                                    | eidar myndia                                                                                                    |    |
|                   |                                                                                    | CZŁOMEK KOMISJI 2014                                                                                                    |    |
|                   |                                                                                    | Planowanie i organizacja imprezy o charakterze rekonstrukcji historycznej                                                                                                    |    |
|                   |                                                                                    | Planowanie i organizacja imprez turystyki lovalifikowanej-na przykładzie zlotów motocyklowych                                                                                                    |    |
|                   |                                                                                    | Wpływ turystyki wodnej na rozwój społeczno-ekonomiczny Mikołajek                                                                                                    |    |
|                   |                                                                                    | pokat waydkie                                                                                                    |    |

Informacje o pracy pojawiają się w miejscu: moje prace i zadania w momencie wprowadzenia ich do systemu USOS przez pracowników dziekanatu.

W lewej kolumnie (5) strony znajduje się lista prac pogrupowanych odpowiednio do roli, jaką pełni zalogowany użytkownik. Prace mogą więc znajdować się w grupie "Kierujący pracą" (promotor), "Recenzent", lub "Członek komisji".

6

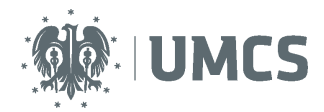

Natomiast w prawej kolumnie (6) znajdują się zadania do wykonania. Dla promotora będzie to zadanie "Zaakceptuj dane" lub/i "Wpisz recenzję".

## Zadanie: Akceptacja danych

| <ul> <li>dyplomowe</li> <li>zaakceptuj dane</li> <li>wpisz recenzję</li> </ul> | Prace dyplomowe |                          | Zadania         |                                      |  |  |  |
|--------------------------------------------------------------------------------|-----------------|--------------------------|-----------------|--------------------------------------|--|--|--|
| MOJE DYPLOMY                                                                   | KIERUJĄCY PRACĄ | niezłożone   2011   2010 | ZAAKCEPTUJ DANE | 8                                    |  |  |  |
| MOJE EGZAMINY                                                                  | Praca testowa   |                          | Praca testowa < |                                      |  |  |  |
|                                                                                |                 |                          |                 |                                      |  |  |  |
|                                                                                |                 |                          |                 | Przejście do akceptacji danych pracy |  |  |  |

Po wybraniu zadania pojawi się strona pracy, zawierająca wszystkie informacje dotyczące danej pracy. Na tej stronie znajdują się szczegółowe informacje o pracy, które podlegają weryfikacji:

- język pracy (7),
- streszczenia (8),

Przekazanie pracy i/lub danych

pracy do poprawy

- słowa kluczowe (9),
- pliki pracy (praca w formacie pdf oraz załączniki, jeśli praca je posiada)(10).

| Praca testowa<br>Praca licencjacka                                  |                                                                                                    |                                        |               | Akceptacja da                                        | inych – prze | kazanie do                 |
|---------------------------------------------------------------------|----------------------------------------------------------------------------------------------------|----------------------------------------|---------------|------------------------------------------------------|--------------|----------------------------|
| 💽 wróć do poprzedniej strony                                        |                                                                                                    |                                        |               | wpisania rece                                        | nzji         |                            |
| Status pracy                                                        |                                                                                                    |                                        |               |                                                      |              |                            |
| Autor precy<br>Wpisywanie danych pracy                              | → 2 <sup>Marg prey</sup><br>Przesydanie plików z pracą →                                                 | 3 Kierujący pracą<br>Akceptacja danych | <b>→</b>      | Kierujący pracą i recenzenci<br>Wystawianie recenzji | → Ę          | Praca gotowa do obrony     |
| 🖕 PRZEKAŻ DO POPRAWY                                                | 0                                                                                                    |                                        |               |                                                      | i PRZEKAŻ    | DO WPISANIA RECENZII 🗕     |
| 🗲 STWÓRZ NOWY ZESTAW I                                              | PRZEKAŻ DO POPRAWY                                                                                       |                                        |               |                                                      |              |                            |
| Informacje o pracy                                                  |                                                                                                    |                                        |               |                                                      |              |                            |
| 7 Język pracy:                                                      | polski [PL]                                                                                              |                                        |               |                                                      |              |                            |
| Tytuł:                                                              | Praca testowa                                                                                            |                                        |               |                                                      |              |                            |
|                                                                     | Jan Student                                                                                              |                                        | Przejście do  | wysyłania wiadomo                                    | ości — 🔶     | Wiadomos<br>do autoró      |
| Autor:                                                              | Licencjat - Romanistyka na programie H-RO-LS<br>Data egzaminu dyplomowegor <i>brak</i>                   |                                        | do autora     |                                                      |              |                            |
| Promotor pracy:                                                     | Anna Promotor                                                                                            |                                        |               |                                                      |              |                            |
| Jednostka organizacyjna:                                            | Wydział Filozofii i Socjologii                                                                           |                                        |               |                                                      |              |                            |
| Data zatwierdzenia tematu:                                          | 20 Istopada 2015                                                                                         |                                        |               |                                                      |              |                            |
| 8 Streszczenie:                                                     | Streszczenie pracy testowej Streszczenie (brak)                                                          |                                        |               |                                                      |              |                            |
| 9 Słowa kluczowe:                                                   | Praca, Test.                                                                                             |                                        |               |                                                      |              |                            |
| -                                                                   | (brak)                                                                                                   |                                        |               |                                                      |              |                            |
| Osoby piszące recenzje:                                             | dr Janina Recenzent<br>Anna Promotor                                                                     |                                        |               |                                                      |              | Wiadomość d<br>recenzentów |
| Status pracy:                                                       | Akceptacja przez osobę kierującą pracą zmian dokonanych przez autora pracy                               |                                        |               |                                                      |              |                            |
| Status archiwizacji:                                                | Do archiwizacji                                                                                          |                                        |               |                                                      |              |                            |
| Pliki <b>10</b>                                                     |                                                                                                    |                                        |               |                                                      |              |                            |
| F-LIC-123456-2015.pdf:<br>Wersja do druku   rodzaj: Praca           | (brak opisu)<br>rozmiar: 3,1 MB   jązyk: poliski [PL]   dodany 2015-11-27 10:13 przez <b>Jan Student</b> |                                        |               |                                                      |              |                            |
| Załącznik.7z: (brak opisu)<br>rodzaj: Inny   rozmiar: 15,6 KB   jęz | /k: polski [PL]   dodany 2015-11-27 10:14 przez Jan Student                                              |                                        | Burnet (etc.) |                                                      | . 11         |                            |
| Wersja pracy: 1 (niezatwierdzona)                                   |                                                                                                    |                                        | Przejście do  | strony z załącznikam                                 |              | → Zobacz p                 |
|                                                                     |                                                                                                    |                                        | proc          |                                                      |              |                            |

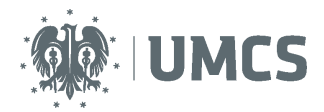

#### Uwaga!

Streszczenie oraz słowa kluczowe pracy będą widoczne w publicznie, w katalogu prac, dostępnym dla każdego użytkownika APD, dlatego ważne jest żeby zwrócić szczególną uwagę na ich treść. Proponujemy ustalenie tych elementów na seminarium dyplomowym ze studentami.

Po kliknięciu w przycisk – zobacz pliki (11) pojawi się strona "Pliki związane z pracą" zawierająca listę plików wraz z ich opisem.

| Pliki związane z pracą<br>Praca testowa<br>twróć do pracy<br>Lista zestawów<br>Powrót do strony pracy                                                                                                    |              |
|----------------------------------------------------------------------------------------------------|--------------|
| Plki pracy i inne załączniki grupowane są w zestawy.     Niektóre typy prac pozwabiją na zarchiwizowanie więcej niż jednego zestawu - kolejne zestawy     odpowiadają wtedy kolejnym wersjom pracy.     (więcej)     Mechanizm kontroli zgodności pracy przesłanej do APD z wersją papierową złożoną w     dziekanacie jest włączony!     (więcej)                                                            |              |
| Nr Elementy zestawu                                                                                                    | Zatwierdzony |
| F-LIC-123456-2015.pdf: www.<br>Wersja do drake   total) Price   median 1.1 HB   jegyki polale [R]   dodam / 2015-11-27 10:11 prize Jan Studert   Link jednorazowy<br>Table   total   combine 1.5,6 KB   jegyki polale [R]   dodam / 2015-11-27 10:11 prize Jan Studert   Link jednorazowy<br>wdgi: Imy   combine 1.5,6 KB   jegyki polale [R]   dodam / 2015-11-27 10:14 prize Jan Studert   Link jednorazowy | NIE          |

### Kontrola antyplagiatowa

Wszystkie prace dyplomowe, przygotowane przez studentów UMCS, powinny zostać poddane kontroli antyplagiatowej, z wykorzystaniem systemu APD.

| Sprawdzanie antyplagiatowe           |    |                               |
|--------------------------------------|----|-------------------------------|
| Piik: POL-MGR-123456-2015.pdf        |    |                               |
| Nie wysłano jeszcze żadnych zgłoszeń | 12 | WYŚLIJ ZGŁOSZENIE SPRAWDZENIA |

W celu uzyskania raportu z programu antyplagiatowego, należy wybrać przycisk (12) "wyślij zgłoszenie sprawdzenia".

Po przesłaniu pracy do weryfikacji wyświetlana jest informacja, że trwa oczekiwanie na raport.

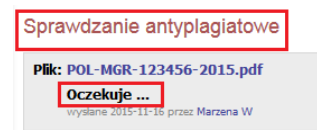

Czas oczekiwania zwykle zajmuje kilka-kilkanaście minut, jednak mogą pojawiać się przypadki znacznie dłuższego oczekiwania. Maksymalny czas wynosi 7 - 14 dni (zgodnie z zapisami umowy z podmiotem świadczącym usługę). W momencie gdy raport dostępny jest już w systemie, wyświetlana jest informacja "raport otrzymany".

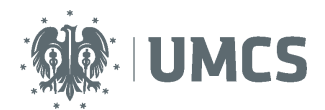

Sprawdzanie antyplagiatowe Plik: POL-MGR-123456-2015.pdf Raport otrzymany [pobierz] webra 2015.lt/s orge Mareae W

Raport można otworzyć lub zapisać w formacie pliku html. Raport otwierany jest przez wszystkie przeglądarki internetowe. Dostęp do raportu zyskuje promotor, recenzent oraz autor pracy.

### Akceptacja danych

Po zweryfikowaniu wprowadzonych danych i załączonych plików zawierających pracę promotor może:

- 1) przekazać opis pracy i załączniki do poprawy przez studenta należy kliknąć czerwony przycisk "Przekaż do poprawy";
- 2) zaakceptować wprowadzone informacje i załączniki i przekazać pracę do wystawienia recenzji – kliknąć zielony przycisk "Przekaż do wpisania recenzji". O zmianie statusu system poinformuje mailowo recenzenta oraz promotora, którzy otrzymają w systemie zadanie wypełnienia recenzji (o ile Rada Wydziału ustali konieczność uzupełniania/umieszczania w systemie APD recenzji).

| Status pracy                           |   |                                                       |   |                                        |   |                                                      |     |                                 |
|----------------------------------------|---|-------------------------------------------------------|---|----------------------------------------|---|------------------------------------------------------|-----|---------------------------------|
| Autor precy<br>Wpisywanie danych pracy | - | 2 <sup>Ador procy</sup><br>Przesyłanie plików z pracą | - | 3 Kierujący pracą<br>Akceptacja danych | - | Kierujący pracą i recenzenci<br>Wystawianie recenzji | -   | <b>5</b> Praca gotowa do obrony |
| 🗧 PRZEKAŻ DO POPRAWY 🚺                 |   |                                                       |   |                                        |   |                                                      | — C | 1 PRZEKAŻ DO WPISANIA RECENZII  |

## Wystawianie recenzji

| Status pracy                                  |                                                                                                    |                             |
|-----------------------------------------------|----------------------------------------------------------------------------------------------------|-----------------------------|
| Autor precy<br>Wpisywanie danych pracy        | → 2 <sup>Ator peor</sup><br>Preseybenic pilodo z prace, → 3 <sup>Ken</sup> dege prese<br>Preseybenic pilodo z prace, → 5 <sup>en</sup>                                                                                                    | raca gotowa do obrony       |
| 🗲 STWÓRZ NOWY ZESTAW I                        |                                                                                                    | CZ PROCES OBSŁUGI 🔿         |
| Jeśli wiesz, że w A<br>na <i>Gotowa do ob</i> | APD są już zapisane wszystkie recendje lub pozostałe recendje zostaną dostarczone poza APD, to możesz zmienić status pracy<br>browy, żeby zakończyć proces obsługi w APD.                                                                                                    |                             |
| Informacje o pracy                            | Zmiana statusu na "Praca gotow                                                                                                    | a do obrony",               |
| Zmieniono status                              | jeśli recenzje są przygotowywan                                                                                                    | e poza APD                  |
| Język pracy:                                  | pokki [PL]                                                                                                    |                             |
| Tytuł:                                        | Praca testowa<br>(brak)                                                                                                    |                             |
| Autor:                                        | Jan Student 😹<br>Lkengter-Romaning/ka na programie HR045<br>Data agraminu dyplomowago. Izak                                                                                                    | Wiadomość<br>do autorów     |
| Promotor pracy:                               | Anna Promotor                                                                                                    |                             |
| Jednostka organizacyjna:                      | : Wydział Flozofi i Socjologi                                                                                                    |                             |
| Data zatwierdzenia tematu:                    | 20 lstopada 2015                                                                                                    |                             |
| Streszczenie:                                 | Streszczenie pracy testowej Streszczenie pracy testowej Streszczenie pracy testowej                                                                                                    |                             |
| Słowa kluczowe:                               | □ Prac, Test.<br>☑ (brak) Utworzenie konta tymczasowego dla recenzenta, który                                                                                                    |                             |
| Osoby piszące recenzje:                       | dr Janina Recenzent a free internet in the second second s | Wiadomość do<br>recenzentów |
| i Status pracy:                               | Wystawianie i zatwierdzenie wszystkich recenzji                                                                                                    |                             |
| Status archiwizacji:                          | Zarchivizowana                                                                                                    |                             |

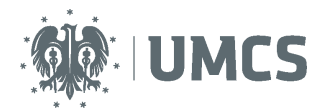

W zależności od ustaleń Rady Wydziału promotor recenzuje pracę poprzez:

- wypełnienie formularza recenzji w APD lub,
- wgranie recenzji z pliku do APD lub,
- przygotowanie recenzji poza systemem APD.

### W przypadku wypełniania recenzji w APD:

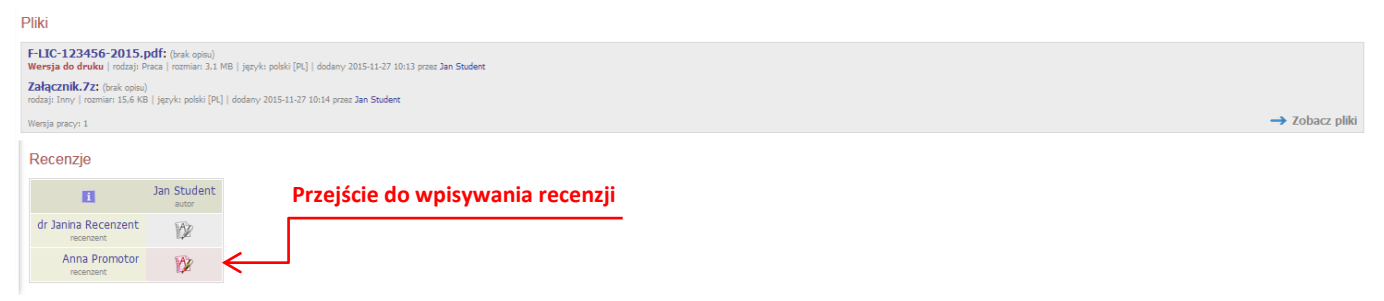

Po wybraniu czerwonej ikony recenzji pojawia się strona "szkic recenzji" dla wybranej pracy dyplomowej. Znajdują się na niej informacje związane z wystawianą recenzją, tj. tytuł pracy, imię i nazwisko autora pracy itp. oraz pliki z elektroniczną wersją recenzowanej pracy i jej załączników, jeśli praca takie posiada.

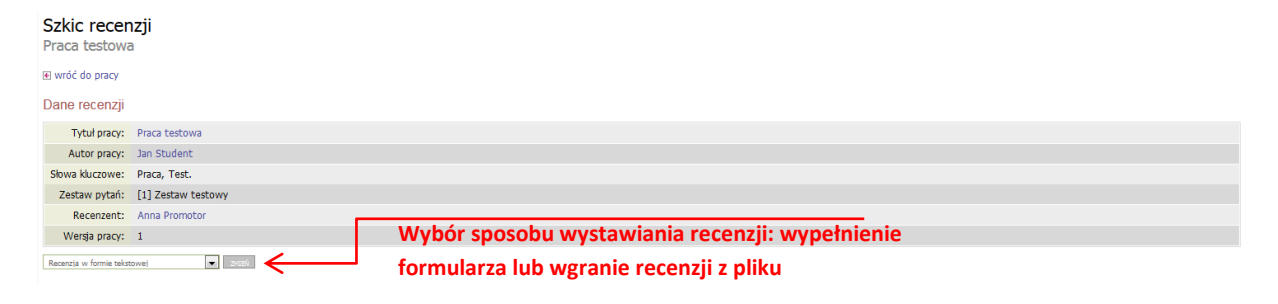

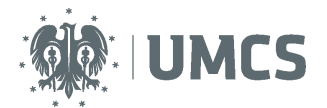

#### Wypełnienie formularza recenzji w APD

| Recenzia w formie tekstowej                                                                                                    |
|----------------------------------------------------------------------------------------------------|
| Pliki związane z recenzowaną wersją pracy                                                                                                    |
| F-LIC-123456-2015.pdf: (orak opin) Wersja do druku   rodzaj: Pasca   rozmiar 3.1 MB   jezyks polski [PL]   dodany 2015-11-27 10:13 prass Jan Student |
| Załącznik.72: (prak opisu)<br>rodzaji Inny   rozmiari 15.6 KB   języki polski [PL]   dodany 2015-11-27 10:14 prasz Jan Student                       |
| Wenja paryc 1                                                                                                    |
| Treść recenzji                                                                                                    |
| Recenzja nie jest jeszcze gotowa do zatwierdzenia:<br>Nie udzielono odpowiedzi na pytania o numerach: 1, 2, 3                                        |
| SKOPIUL. ΕΡΥΤΙΙ Ο ΟΡΟΝΙΤΕΩΤ                                                                                                    |
| 1. Czy treść pracy odpowiada tematowi określonemu w tytule                                                                                           |
| brak odpowiedzi                                                                                                    |
| 2. Merytoryczna ocena pracy                                                                                                    |
| brak odpowiedzi                                                                                                    |
| 3. Ocena pracy                                                                                                    |
| brak odpowiedzi                                                                                                    |
| SKOPIUJ         EDYTUJ ODROWIEDZI                                                                                                    |

Pojawi się strona z otwartymi okienkami umożliwiającymi wpisywanie tekstu pod każdym z pytań. Należy udzielić odpowiedzi na każde z pytań.

| Treś | ść recenzji                      | man tanan ta manan ti     |                                    |                                 |
|------|----------------------------------|---------------------------|------------------------------------|---------------------------------|
|      |                                  | zapisywanie recenzji      |                                    |                                 |
| H    | Wszystkie pola są wymagane       |                           |                                    |                                 |
| ~    |                                  |                           | Zapisywanie i zakańczanie recenzji |                                 |
|      |                                  |                           |                                    |                                 |
| 1    | SKOPIUJ ZAPISZ                   | -                         |                                    | ZAPISZ I ZAKOŃCZ EDYCJĘ WYCZYŚĆ |
| 1.   | Czy treść pracy odpowiada temat  | towi określonemu w tytule |                                    |                                 |
|      | Limit 2000, wprowadzono 0 znaków |                           |                                    |                                 |
|      |                                  |                           |                                    |                                 |
|      |                                  |                           |                                    |                                 |
|      |                                  |                           |                                    |                                 |
| 2    | Manutonyczna ocena pracy         |                           |                                    |                                 |
| 2.   | Limit 2000, worowadzono 0 maków  |                           |                                    |                                 |
|      |                                  |                           |                                    |                                 |
|      |                                  |                           |                                    |                                 |
|      |                                  |                           |                                    |                                 |
|      |                                  |                           |                                    |                                 |
| з.   | Ocena pracy                      |                           |                                    |                                 |
|      | Limit 2000, wprowadzono 0 znaków |                           |                                    |                                 |
|      |                                  |                           |                                    |                                 |
|      |                                  |                           |                                    |                                 |
|      |                                  |                           |                                    |                                 |
|      |                                  |                           |                                    | <u></u>                         |
| i    | SKOPIUJ ZAPISZ                   |                           |                                    | ZAPISZ I ZAKOŃCZ EDYCJĘ WYCZYŚĆ |

Aby zakończy edycję recenzji należy kliknąć "Zapisz i zakończ edycję". Pojawi się wtedy ekran Szkic recenzji.

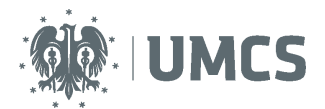

| Treś | ć recenzji                                  |                   |                        |                            |
|------|---------------------------------------------|-------------------|------------------------|----------------------------|
| V    | Recenzja jest gotowa do zatwierdzenia       | Edycja odpowiedzi | Zatwierdzanie recenzji | 7                          |
| i    |                                             |                   |                        | ZATWIERDŹ RECENZJĘ WYCZYŚĆ |
| 1.   | Czy treść pracy odpowiada tematowi określon | emu w tytule      |                        |                            |
|      | tak                                         |                   |                        |                            |
| 2.   | Merytoryczna ocena pracy                    |                   |                        |                            |
|      | bardzo dobra                                |                   |                        |                            |
| з.   | Ocena pracy                                 |                   |                        |                            |
|      | bardzo dobra                                |                   |                        |                            |
| I    | SKOPIUJ EDYTUJ ODPOWIEDZI                   |                   |                        | ZATWIERDŹ RECENZJĘ WYCZYŚĆ |

Do momentu ostatecznego zatwierdzenia recenzji można powrócić do edycji recenzji klikając "Edytuj odpowiedzi". Po zatwierdzeniu recenzji nie będzie można jej edytować, można ją natomiast pobrać jako plik PDF.

| Otwieranie recenzja.pdf                                   | 1                  |
|-----------------------------------------------------------|--------------------|
| Rozpoczęto pobieranie pliku:                              |                    |
| 🔁 recenzja.pdf                                            |                    |
| Typ pliku: Adobe Acrobat Document                         |                    |
| Adres: https://test.usos.umcs.pl                          |                    |
| Po zakończeniu pobierania:                                |                    |
| Otwórz za p <u>o</u> mocą     Adobe Reader 9.4 (domyślny) | pobierz wersję PDI |
| 💿 Zapi <u>s</u> z plik                                    |                    |
| Ząpamiętaj tę decyzję dla wszystkich plików tego typu     |                    |
| OK Anuluj                                                 |                    |

#### Wgranie recenzji z pliku do APD

W celu wgrania do APD recenzji w formie pliku z treścią z komputera użytkownika, należy na stronie "Szkic recenzji" zmienić docelowe ustawienie formy recenzji na "recenzja w formie pliku" wybrane z listy rozwijanej oraz kliknąć przycisk "zmień".

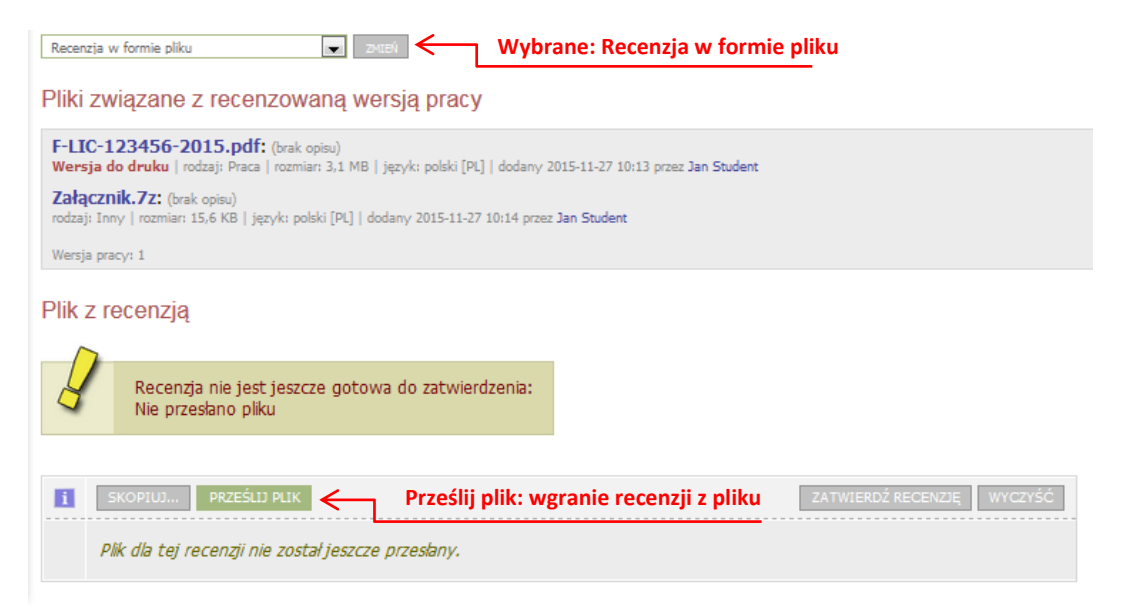

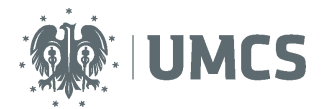

Aby wgrać plik należy wybrać zielony przycisk "prześlij plik".

| Plik z | recenzją                                                                                                 |
|--------|----------------------------------------------------------------------------------------------------|
| Plik:  | Przeglądaj<br>Nie wybrano pliku.<br>Maksymalny rozmiar pliku: 10,0 MB<br>Dopuszczalne rozrzerzenia: .pdf |
| ANU    | LUJ ZAPISZ                                                                                               |

W kolejnym kroku, za pomocą przycisku "przeglądaj" należy wybrać plik z recenzją z komputera użytkownika. Pliki recenzji muszą być wgrywane w formacie PDF. Po wgraniu pliku należy zatwierdzić recenzję.

| Plik z recenzją |                                       |                            |  |  |  |  |
|-----------------|---------------------------------------|----------------------------|--|--|--|--|
|                 | Recenzja jest gotowa do zatwierdzenia |                            |  |  |  |  |
| I               | SKOPIUJ ZMIEŃ PLIK                    | ZATWIERDŹ RECENZIĘ WYCZYŚĆ |  |  |  |  |
|                 | Recenzja.pdf<br>rozmiar: 131,1 KB     |                            |  |  |  |  |

#### Praca gotowa do obrony

Po zatwierdzeniu ostatniej recenzji system automatycznie dokonuje ostatecznego zatwierdzenia pracy. W informacjach o pracy oraz na pasku postępu praca zyska wtedy status "gotowa do obrony". Na tym etapie proces obsługi pracy w serwisie APD zostaje ostatecznie zamknięty, a praca jest gotowa do obrony.

| Praca testowa-listopad<br>Praca magisterska |          |                                             |   |                                        |          |                                                      |          |                                     |
|---------------------------------------------|----------|---------------------------------------------|---|----------------------------------------|----------|------------------------------------------------------|----------|-------------------------------------|
| wróć do poprzedniej strony                  |          |                                             |   |                                        |          |                                                      |          |                                     |
| Status pracy                                |          |                                             |   |                                        |          |                                                      |          |                                     |
| Autor pracy<br>Wpisywanie danych pracy      | <b>→</b> | 2 Autor pracy<br>Przesyłanie plików z pracą | - | 3 Kierujący pracą<br>Akceptacja danych | <b>→</b> | Kierujący pracą i recenzenci<br>Wystawianie recenzji | <b>→</b> | 5 <sup>Praca gotowa do obrony</sup> |